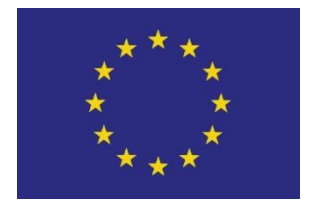

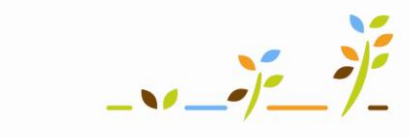

PROGRAM ROZVOJE VENKOVA

Evropský zemědělský fond pro rozvoj venkova: Evropa investuje do venkovských oblastí

# Portál farmáře

# Integrovaný zemědělský registr: Objednání ušních známek a jejich duplikátů

Podklady pro školení

Říjen 2010

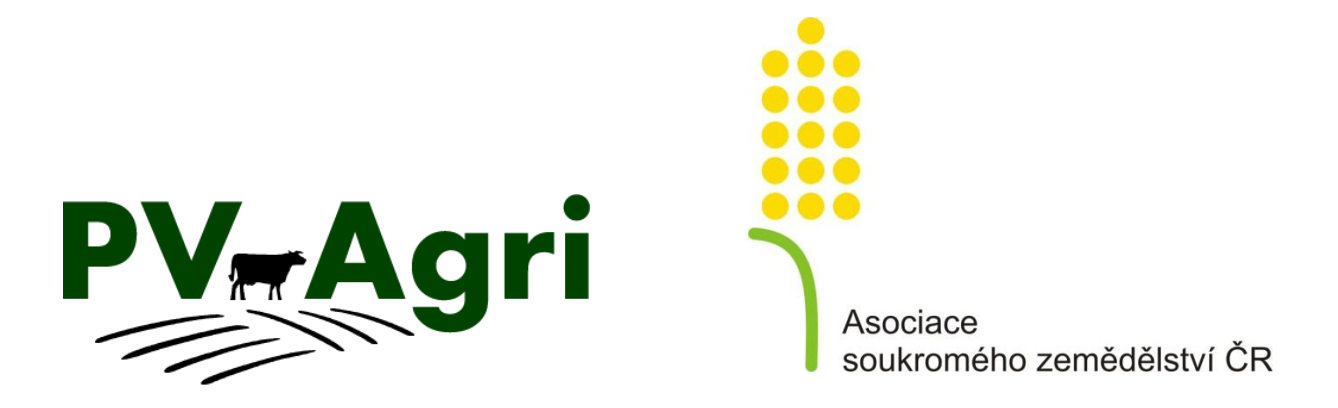

http://www.pvagri.cz

pvagri@pvagri.cz

# Obsah

| 1.                                            | Proč objednávat ušní známky a duplikáty přes Portál farmáře? |                                                                    |   |  |  |  |
|-----------------------------------------------|--------------------------------------------------------------|--------------------------------------------------------------------|---|--|--|--|
| 2.                                            | Orientace aneb Kde to v systému najdu?                       |                                                                    |   |  |  |  |
| 3.                                            | Postu                                                        | p zadání objednávky UZ/DUZ                                         | 4 |  |  |  |
|                                               | 3.1.                                                         | Postup pro objednání nových ušních známek (UZ)                     | 5 |  |  |  |
|                                               | 3.2.                                                         | Postup pro objednání duplikátů ušních známek (DUZ)                 | 6 |  |  |  |
| 4. Problémové situace při zadávání objednávek |                                                              |                                                                    |   |  |  |  |
|                                               | 4.1.                                                         | Překročení limitu pro objednávky UZ                                | 7 |  |  |  |
|                                               | 4.2.                                                         | Nelze pracovat se seznamem zvířat pro výběr čísel UZ pro duplikáty | 7 |  |  |  |
| 5.                                            | Výsleo                                                       | dek, aneb Kde si zkontroluji stav mé objednávky?                   | 8 |  |  |  |

## 1. Proč objednávat ušní známky a duplikáty přes Portál farmáře?

- IZR nabízí možnost elektronicky objednávat nové známky (UZ) a duplikáty známek (DUZ) pro skot, ovce a kozy – princip objednávek je totožný se zadáváním příkazu v elektronickém bankovnictví.
- Elektronické objednání UZ/DUZ přes portál má několik nesporných výhod:
  - a. Nikdo už objednávku "nepřepisuje" tak jak jí do systému zadám, tak odejde k výrobci – odbourává se riziko, že dostanu jinou známku než napíšu do objednávky.
  - b. Ušetřím poštovné a čas objednávka je předvyplněná mými údaji a DUZ mohu vybírat ze seznamu.
  - **c.** Ušetřím dobírečné spojením objednávky UZ/DUZ a případných doplňků dostanu vše v rámci jedné dodávky za jedno dobírečné.

**Upozornění č. 1**: Skrze portál farmáře lze objednávat UZ jen v rámci ročního limitu na hospodářství. Známky nad tento limit je nutné řešit telefonicky s pracovníky ČMSCH.

**Upozornění č. 2:** V případě, že provádíte reklamaci UZ, pak doporučujeme použít papírový formulář a reklamaci předjednat u výrobce a případně ČMSCH.

### 2. Orientace aneb Kde to v systému najdu?

- V levém menu kliknu na "*Elektronická hlášení a objednávky"*, rozbalí se mi podnabídka, z níž vyberu "*Známky"*.
- Poklikem na "Známky" se mi nabízí tři možnosti objednání nových UZ a tři možnosti objednání DUZ dle kategorií zvířat.

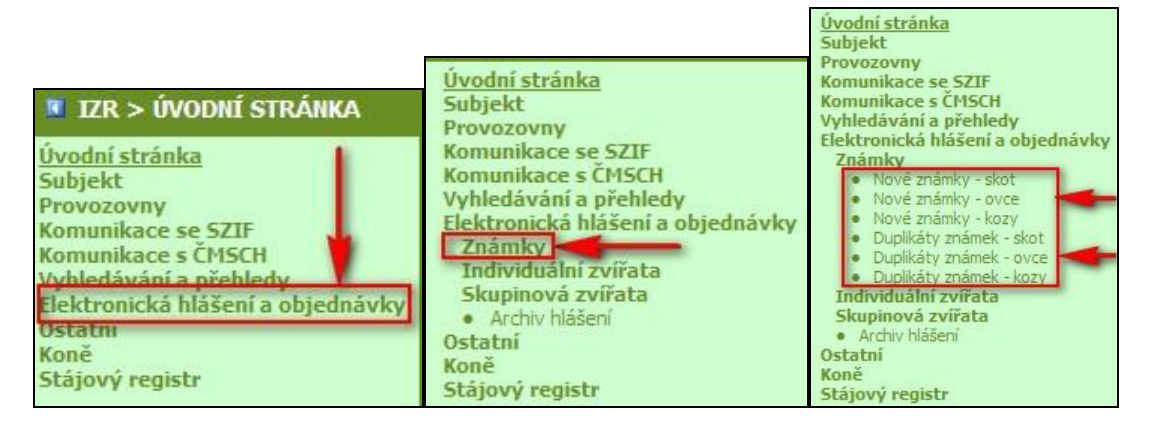

## 3. Postup zadání objednávky UZ/DUZ

Postup objednání UZ a DUZ je založen na podobném principu. Samotný postup objednání UZ a DUZ je stručně takovýto:

- **1.** Vyberu provozovnu a výrobce.
- 2. Zadám adresu, kam chci objednávku doručit a kontakt na zodpovědnou osobu.
- **3.** Zadám vlastní objednávku. V případě DUZ lze použít k usnadnění zadání objednávky seznam zvířat.
- 4. Zadám další možnosti objednávky osobní odběr, objednávka kleští, hrotů.
- 5. Zadám, zda chci kompletovat s předchozí objednávkou.
- 6. Odešlu objednávku.

|                                               |                                                                                                    | PRO SKOT                                                                                                    |                                                                                                    |                                                                                                    |                                                   |                                                                                                    |                                                                                                    |             |
|-----------------------------------------------|----------------------------------------------------------------------------------------------------|----------------------------------------------------------------------------------------------------|----------------------------------------------------------------------------------------------------|----------------------------------------------------------------------------------------------------|---------------------------------------------------|----------------------------------------------------------------------------------------------------|----------------------------------------------------------------------------------------------------|-------------|
|                                               |                                                                                                    | Provozova                                                                                                    | CZ 51004853                                                                                                    | -                                                                                                    | 8                                                 |                                                                                                    |                                                                                                    |             |
|                                               |                                                                                                    | Vérebe                                                                                                    |                                                                                                    | 10000                                                                                                    | Ξ.                                                | -                                                                                                    |                                                                                                    |             |
| 1                                             | Zde vvb                                                                                                    | erte provozovnu                                                                                                    | pro kterou objeg                                                                                                    | dnáváte UZ :                                                                                                    | a no                                              | žadovaného vý                                                                                                    | robce UZ.                                                                                                    |             |
| Po                                            | užít adr.                                                                                                  | provozovny P                                                                                                    | oužít adr. subjek                                                                                                    | tu 🔛 Použí                                                                                                    | t ad                                              | r. kontakt. oso                                                                                                    | by Vymazat                                                                                                    | 1           |
|                                               |                                                                                                    | 1120 (41)-1                                                                                                    |                                                                                                    | (OD)/1.)/                                                                                                    |                                                   |                                                                                                    |                                                                                                    |             |
|                                               |                                                                                                    | Nazev subjekti                                                                                                    |                                                                                                    | OBYLY a.s.                                                                                                    |                                                   | Zde je uvedena adresa, na                                                                                                    |                                                                                                    |             |
|                                               |                                                                                                    | Kontaktni telefoi                                                                                                    | ۱                                                                                                    |                                                                                                    |                                                   | kterou budou známky<br>doručeny, Automaticky se                                                                                                    |                                                                                                    |             |
| *                                             |                                                                                                    |                                                                                                    |                                                                                                    | Adresa                                                                                                    |                                                   | vyplňuje adres                                                                                                    | a zvolené                                                                                                    |             |
|                                               |                                                                                                    | Název ulic                                                                                                    | e Kobyly                                                                                                    |                                                                                                    |                                                   | provozovny. Lz                                                                                                    | e ji pomocí                                                                                                    |             |
|                                               |                                                                                                    | Název obc                                                                                                    | e Kobyly                                                                                                    |                                                                                                    |                                                   | tlacitek zmenit                                                                                                    | na adresu<br>aktní osoby                                                                                                    |             |
|                                               |                                                                                                    | Číslo popisn                                                                                                    | é 93                                                                                                    |                                                                                                    |                                                   | či zadat jinou a                                                                                                    | dresu pro                                                                                                    |             |
|                                               |                                                                                                    | Číslo orientačr                                                                                                    | li                                                                                                    |                                                                                                    |                                                   | doručení. Dopo                                                                                                    | oručuje se                                                                                                    |             |
|                                               |                                                                                                    | Pošt                                                                                                    | a                                                                                                    |                                                                                                    |                                                   | vypInit kontakt                                                                                                    | ni telefon.                                                                                                    |             |
| 2                                             |                                                                                                    | Ps                                                                                                    | č 46345                                                                                                    |                                                                                                    |                                                   |                                                                                                    |                                                                                                    |             |
|                                               |                                                                                                    |                                                                                                    |                                                                                                    |                                                                                                    | _                                                 |                                                                                                    |                                                                                                    | _           |
| *                                             |                                                                                                    |                                                                                                    |                                                                                                    | Známky                                                                                                    |                                                   |                                                                                                    |                                                                                                    |             |
|                                               | Počet                                                                                                    | Typ UZ                                                                                                    | Popisové pole,<br>terč, čip                                                                                                    | Barva UZ                                                                                                    |                                                   | Pohlaví                                                                                                    | Velikost zr                                                                                                    | námky       |
|                                               | 0                                                                                                    | Тур АА                                                                                                    |                                                                                                    | červená                                                                                                    |                                                   | Samec                                                                                                    | Malá                                                                                                    |             |
|                                               | 0                                                                                                    | Tvp AA                                                                                                    |                                                                                                    | žlutá                                                                                                    |                                                   | Samice Malá                                                                                                    |                                                                                                    |             |
| 3                                             | Zde vyp                                                                                                    | lňujete vlastní ob                                                                                                    | ijednávku UZ. Vy                                                                                                    | světlivky k                                                                                                    | slou                                              | pcům jsou uveo                                                                                                    | deny pod tabul                                                                                                    | kou.        |
| *                                             |                                                                                                    |                                                                                                    | Další možr                                                                                                    | nosti objednávi                                                                                                    | cy                                                |                                                                                                    |                                                                                                    |             |
|                                               |                                                                                                    | Ocobní odběr                                                                                                    | - <u>·</u>                                                                                                    |                                                                                                    |                                                   |                                                                                                    |                                                                                                    | _           |
|                                               |                                                                                                    | OSODIII OGDEI                                                                                                    | -                                                                                                    | -                                                                                                    |                                                   |                                                                                                    |                                                                                                    |             |
|                                               |                                                                                                    | Počet klešti                                                                                                    | -                                                                                                    | •                                                                                                    |                                                   |                                                                                                    |                                                                                                    |             |
|                                               |                                                                                                    | Počet klešti<br>Tvp klešti                                                                                                    | -<br> -<br>(vybraného výrob                                                                                                    | vce)                                                                                                    | 1                                                 | Zde specifikuj                                                                                                    | ete vaši                                                                                                    |             |
|                                               |                                                                                                    | Počet klešti<br>Typ klešti                                                                                                    | -<br>(vybraného výrob<br>-<br>(jen pro výrobce                                                                                                    | vce)<br>MAVE)                                                                                                    | 1                                                 | Zde specifikuj<br>objednávku. P<br>UZ vyzvednou                                                                                                    | ete vaši<br>okud chcete<br>t osobně,                                                                                                   |             |
|                                               | Znár                                                                                                    | Počet klešti<br>Typ klešti<br>mky s plným hrotem                                                                                                    | -<br>(vybraného výrob<br>-<br>(jen pro výrobce<br>-                                                                                                    | MAVE)                                                                                                    |                                                   | Zde specifikuj<br>objednávku. P<br>UZ vyzvednou<br>zadejte osobn                                                                                                    | ete vaši<br>okud chcete<br>t osobně,<br>í odběr -                                                                                      |             |
|                                               | Znár                                                                                                    | Počet klešti<br>Typ klešti<br>mky s plným hrotem                                                                                                    | -<br>(vybraného výrob<br>-<br>(jen pro výrobce<br>-<br>(jen pro výrobce<br>-                                                                                                    | MAVE)                                                                                                    |                                                   | Zde specifikuj<br>objednávku. P<br>UZ vyzvednou<br>zadejte osobn<br>ANO.                                                                                                    | ete vaši<br>okud chcete<br>t osobně,<br>í odběr -                                                                                      |             |
|                                               | Znár<br>Po                                                                                                 | Počet klešti<br>Typ klešti<br>mky s plným hrotem<br>očet vložek do klešti                                                                                                    | -<br>(vybraného výrob<br>-<br>(jen pro výrobce<br>-<br>(jen pro výrobce<br>-<br>(vybraného výrob                                                                                                    | MAVE)<br>DITA, EURO)<br>DITA, EURO)                                                                                                    | ITA,                                              | Zde specifikuj<br>objednávku. P<br>UZ vyzvednou<br>zadejte osobn<br>ANO.<br>EURO, HEMA)                                                                                       | ete vaši<br>okud chcete<br>t osobně,<br>í odběr -                                                                                      |             |
|                                               | Znái<br>Pc<br>P                                                                                            | Počet klešti<br>Typ klešti<br>mky s plným hrotem<br>očet vložek do klešti<br>očet hrotů do klešti                                                                                                    | -<br>(vybraného výrob<br>-<br>(jen pro výrobce<br>-<br>(jen pro výrobce<br>-<br>(vybraného výrob<br>-                                                                                                    | MAVE)<br>DITA, EURO)<br>DITA, EURO)                                                                                                    | ITA,                                              | Zde specifikuj<br>objednávku. P<br>UZ vyzvednou<br>zadejte osobn<br>ANO.<br>EURO, HEMA)                                                                                       | ete vaši<br>okud chcete<br>t osobně,<br>í odběr -                                                                                      |             |
|                                               | Znár<br>Po<br>P                                                                                            | Počet klešti<br>Typ klešti<br>mky s plným hrotem<br>očet vložek do klešti<br>očet hrotů do klešti<br>Typ brotů                                                                                                    | -<br>(vybraného výrob<br>-<br>(jen pro výrobce<br>-<br>(jen pro výrobce<br>-<br>(vybraného výrob<br>-<br>(vybraného výrob                                                                                                    | MAVE)<br>DITA, EURO)<br>DITA, EURO)<br>Coce; jen pro D<br>Coce)                                                                                                    | ITA,                                              | Zde specifikuj<br>objednávku. P<br>UZ vyzvednou<br>zadejte osobn<br>ANO.<br>EURO, HEMA)                                                                                       | ete vaši<br>ookud chcete<br>t osobně,<br>í odběr -                                                                                     | I           |
| 4                                             | Znái<br>Pe<br>P                                                                                            | Počet klešti<br>Typ klešti<br>mky s plným hrotem<br>očet vložek do klešti<br>očet hrotů do klešti<br>Typ hrotů                                                                                                    | -<br>(vybraného výrob<br>-<br>(jen pro výrobce<br>-<br>(jen pro výrobce<br>-<br>(vybraného výrob<br>-<br>(vybraného výrob<br>-<br>(vybraného výrob<br>-<br>(jen pro výrobce                                                                                                    | MAVE)<br>DITA, EURO)<br>DITA, EURO)<br>Oce; jen pro D<br>Coce)<br>MAVE)                                                                                                    | οITA,                                             | Zde specifikuj<br>objednávku. P<br>UZ vyzvednou<br>zadejte osobn<br>ANO.<br>EURO, HEMA)                                                                                       | ete vaši<br>okud chcete<br>t osobně,<br>í odběr -                                                                                      |             |
| 4                                             | Znár<br>Po<br>P                                                                                            | Počet klešti<br>Typ klešti<br>mky s plným hrotem<br>očet vložek do klešti<br>očet hrotů do klešti<br>Typ hrotů                                                                                                    | -<br>(vybraného výrob<br>-<br>(jen pro výrobce<br>-<br>(jen pro výrobce<br>-<br>(vybraného výrob<br>-<br>(vybraného výrob<br>-<br>(jen pro výrobce                                                                                                    | AVE)<br>DITA, EURO)<br>DITA, EURO)<br>Coce; jen pro D<br>Coce)<br>MAVE)                                                                                                    | ITA,                                              | Zde specifikuj<br>objednávku. P<br>UZ vyzvednou<br>zadejte osobn<br>ANO.<br>EURO, HEMA)                                                                                       | ete vaši<br>okud chcete<br>t osobně,<br>í odběr -                                                                                      |             |
| 4<br>Komp                                     | Znár<br>Po<br>P                                                                                            | Počet klešti<br>Typ klešti<br>mky s plným hrotem<br>očet vložek do klešti<br>očet hrotů do klešti<br>Typ hrotů<br><b>bjednávek: 5</b> 22                                                                                                    | -<br>(vybraného výrob<br>-<br>(jen pro výrobce<br>-<br>(jen pro výrobce<br>-<br>(vybraného výrob<br>-<br>(vybraného výrob<br>-<br>(jen pro výrobce<br>-<br>(jen pro výrobce<br>-<br>(jen pro výrobce                                                                                                    | AVE)<br>DITA, EURO)<br>DITA, EURO)<br>Oce; jen pro D<br>Coce)<br>MAVE)<br>e objednávko                                                                                                  | ITA,                                              | Zde specifikuj<br>objednávku. P<br>UZ vyzvednou<br>zadejte osobn<br>ANO.<br>EURO, HEMA)                                                                                       | ete vaši<br>Pokud chcete<br>t osobně,<br>í odběr -                                                                                     |             |
| 4<br>Komp<br>pro no<br>ednoi                  | Znár<br>Po<br>P<br><b>etace o</b><br>vé i dupi<br>m balíku,                                                | Počet klešti<br>Typ klešti<br>mky s plným hrotem<br>očet vložek do klešti<br>očet hrotů do klešti<br>Typ hrotů<br><b>bjednávek: 5 z</b><br>jednávek umožňuje<br>ikáty) spojených dol<br>za jedno poštovné.                                                         | -<br>(vybraného výrob<br>-<br>(jen pro výrobce<br>-<br>(jen pro výrobce<br>-<br>(vybraného výrob<br>-<br>(vybraného výrob<br>-<br>(jen pro výrobce<br><b>:</b><br><b>:</b><br>(jen pro výrobce<br><b>:</b><br>(jen pro výrobce<br><b>:</b><br><b>:</b><br>(jen pro výrobce<br><b>:</b><br><b>:</b><br><b>:</b><br><b>:</b><br><b>:</b><br><b>:</b><br><b>:</b><br><b>:</b>                                                                                                    | oce)<br>MAVE)<br>DITA, EURO)<br>Oce; jen pro D<br>Oce; jen pro D<br>Oce)<br>MAVE)<br>e objednávka<br>poslat více ob<br>je, že všechn                                                    | u s ji<br>γ ob                                    | Zde specifikuj<br>objednávku. P<br>UZ vyzvednou<br>zadejte osobn<br>ANO.<br>EURO, HEMA)<br>EURO, HEMA)                                                                        | ete vaši<br>Pokud chcete<br>t osobně,<br>í odběr -<br>více druhů zvířat,<br>přijdou poštou v                                           | nebo        |
| 4<br>Comp<br>bro no<br>ednoi<br>Odbě<br>prost | Znár<br>Po<br>Poletace o<br>Poletace ob<br>pové i dupi<br>m balíku,<br>ratel se :<br>ratel ber<br>řednictv | Počet klešti<br>Typ klešti<br>mky s plným hrotem<br>očet vložek do klešti<br>očet hrotů do klešti<br>Typ hrotů<br>bjednávek: 5 z<br>jednávek umožňuje<br>ikáty) spojených dol<br>za jedno poštovné.<br>zavazuje uhradit p<br>e na vědomí, že v<br>ím pověřené osob | - (vybraného výrob - (jen pro výrobce - (jen pro výrobce - (ybraného výrob - (vybraného výrob - (ybraného výrob - (jen pro výrobce - (jen pro výrobce - (jen pro výr | oce)  MAVE)  DITA, EURO)  Oce; jen pro D  oce; jen pro D  oce)  MAVE)  e objednávky  poslat více ob  je, že všechn  vky při dodá  vjednávky bu  vské společn                            | u s ji<br>ojedr<br>ojedr<br>vce<br>ude i<br>osti  | Zde specifikuj<br>objednávku. P<br>UZ vyzvednou<br>zadejte osobn<br>ANO.<br>EURO, HEMA)<br>inou.<br>návek (např. pro<br>njednávky potom<br>dobírkou výrob<br>reklamovat u vý  | ete vaši<br>Pokud chcete<br>t osobně,<br>í odběr -<br>více druhů zvířat,<br>přijdou poštou v<br>ci ušních známe<br>frobce ušních známe | nebo        |
| 4<br>Komp<br>pro no<br>edno<br>Odbě<br>prost  | Znár<br>Po<br>P<br>P<br>P<br>P<br>P<br>P<br>P<br>P<br>P<br>P<br>P<br>P<br>P<br>P<br>P<br>P<br>P<br>P       | Počet klešti<br>Typ klešti<br>mky s plným hrotem<br>očet vložek do klešti<br>očet hrotů do klešti<br>Typ hrotů<br>bjednávek: 5 z<br>jednávek umožňuje<br>ikáty) spojených dol<br>za jedno poštovné.<br>zavazuje uhradit p<br>e na vědomí, že v<br>ím pověřené osob | - (vybraného výrob - (jen pro výrobce - (jen pro výrobce - (vybraného výrob - (vybraného výrob - (vybraného výrob - (jen pro výrobce - (jen pro výrobce - de kompletujete k jednomu výrobci - oromady. Přínosem - oředmět objednáv ady předmětu ob y, tj. Českomorav                                                                                                    | AVE)<br>DITA, EURO)<br>DITA, EURO)<br>DITA, EURO)<br>Oce; jen pro D<br>Cce)<br>MAVE)<br>e objednávko<br>poslat více ob<br>je, že všechn<br>vky při dodá<br>vjednávky bu<br>vské společn | u s ji<br>njedr<br>njedr<br>v ob<br>ude u<br>osti | Zde specifikuj<br>objednávku. P<br>UZ vyzvednou<br>zadejte osobn<br>ANO.<br>EURO, HEMA)<br>inou.<br>návek (např. pro v<br>jednávky potom<br>dobírkou výrob<br>reklamovať u vý | ete vaši<br>okud chcete<br>t osobně,<br>í odběr -<br>více druhů zvířat,<br>přijdou poštou v<br>ci ušních známe<br>irobce ušních zn     | nebo<br>ek. |

# 3.1. Postup pro objednání nových ušních známek (UZ)

| Provozovna CZ 51004853                                                                                                    |                           |  |  |  |  |  |  |  |
|----------------------------------------------------------------------------------------------------|---------------------------|--|--|--|--|--|--|--|
|                                                                                                    |                           |  |  |  |  |  |  |  |
| Výrobce -                                                                                                    |                           |  |  |  |  |  |  |  |
| 1 Zde vyberte provozovnu, pro kterou objednáváte DUZ a požadovaného výrobce DUZ.                                                                                                    |                           |  |  |  |  |  |  |  |
| Použít adr. provozovny 🙀 Použít adr. subjektu 📄 Použít adr. kontakt. osoby 📄 Vymazat                                                                                                    |                           |  |  |  |  |  |  |  |
|                                                                                                    |                           |  |  |  |  |  |  |  |
| Kontaktni telefon                                                                                                    |                           |  |  |  |  |  |  |  |
| kterou budou DUZ                                                                                                    |                           |  |  |  |  |  |  |  |
| Název ulice Kobyly vyplňuje adresa zvolené                                                                                                    |                           |  |  |  |  |  |  |  |
| Název obce Kobyly tlačítek změnit na adresu                                                                                                    |                           |  |  |  |  |  |  |  |
| Číslo popisné 193 subjektu/kontaktní osoby či                                                                                                    |                           |  |  |  |  |  |  |  |
| Číslo orientačni                                                                                                    |                           |  |  |  |  |  |  |  |
| Pošta vyplnit kontaktní telefon.                                                                                                    |                           |  |  |  |  |  |  |  |
| 2 Psč 46345                                                                                                    |                           |  |  |  |  |  |  |  |
|                                                                                                    |                           |  |  |  |  |  |  |  |
| Známky                                                                                                    |                           |  |  |  |  |  |  |  |
| Země Číslo UZ Typ UZ Popisové pole, Pohlaví Barva UZ Velikost                                                                                                    | známky                    |  |  |  |  |  |  |  |
| * Zde vyplňujete vlastní objednávku DUZ. Vysvětlivky k sloup                                                                                                    | cům jsou                  |  |  |  |  |  |  |  |
| Zadat UZ pomoći seznamu zvířat                                                                                                    | kterému                   |  |  |  |  |  |  |  |
|                                                                                                    |                           |  |  |  |  |  |  |  |
| Další možnosti objednávky                                                                                                    |                           |  |  |  |  |  |  |  |
| Zde specifikujete                                                                                                    |                           |  |  |  |  |  |  |  |
| (vybraného výrobce) Pokud chcete                                                                                                    |                           |  |  |  |  |  |  |  |
| Typ klešti                                                                                                    |                           |  |  |  |  |  |  |  |
| (jen pro výrobce MAVE) osobně, zadejte                                                                                                    |                           |  |  |  |  |  |  |  |
| Známky s plným hrotem -                                                                                                    |                           |  |  |  |  |  |  |  |
|                                                                                                    |                           |  |  |  |  |  |  |  |
| Pocet vlozek do klesti  -<br>(vybraného výrobce; jen pro DITA, EURO, HEMA)                                                                                                    |                           |  |  |  |  |  |  |  |
| (vybraného výrobce; jen pro DITA, EURO, HEMA)                                                                                                    |                           |  |  |  |  |  |  |  |
| (vybraného výrobce; jen pro DITA, EURO, HEMA)<br>Počet hrotů do klešti -                                                                                                    |                           |  |  |  |  |  |  |  |
| Počet hrotů do klešti -<br>(vybraného výrobce; jen pro DITA, EURO, HEMA) Počet hrotů do klešti -<br>(vybraného výrobce)                                                                                                    |                           |  |  |  |  |  |  |  |
| (vybraného výrobce; jen pro DITA, EURO, HEMA)<br>Počet hrotů do klešti -<br>(vybraného výrobce)<br>Typ hrotů -<br>(ien pro výrobce MAVE)                                                                                                    |                           |  |  |  |  |  |  |  |
| (vybraného výrobce; jen pro DITA, EURO, HEMA)       Počet hrotů do klešti       (vybraného výrobce)       Typ hrotů       (jen pro výrobce MAVE)                                                                                                    |                           |  |  |  |  |  |  |  |
| 4     (vybraného výrobce; jen pro DITA, EURO, HEMA)       Počet hrotů do klešti     -       (vybraného výrobce)     -       Typ hrotů     -       (jen pro výrobce MAVE)                                                                                                    |                           |  |  |  |  |  |  |  |
| Image: A constant of the sector of the sector of the se | i duplikáty)              |  |  |  |  |  |  |  |
| 4       (vybraného výrobce; jen pro DITA, EURO, HEMA)         Počet hrotů do klešti       -         (vybraného výrobce)       -         Typ hrotů       -         (jen pro výrobce MAVE)         Kompletace objednávek:       5         Zde kompletujete objednávku s jinou.         Kompletace objednávek:       5         Zde kompletujete objednávku s jinou.         Kompletace objednávek:       5         zde kompletujete objednávku s jinou.                                                                                                    | i duplikáty)              |  |  |  |  |  |  |  |
| 4       (vybraného výrobce; jen pro DITA, EURO, HEMA)         Počet hrotů do klešti       (vybraného výrobce)         Typ hrotů       (vybraného výrobce)         Typ hrotů       (jen pro výrobce MAVE)         Kompletace objednávek:         5       Zde kompletujete objednávku s jinou.         Kompletace objednávek:         5       Zde kompletujete objednávku s jinou.         Completace objednávek:         5       Zde kompletujete objednávku s jinou.         Completace objednávek umožňuje k jednomu výrobci poslat více objednávku s jinou.         Odběratel se zavazuje uhradit předmět objednávky při dodávce dobírkou výrobci ušních známek.                                                                                                    | i duplikáty)              |  |  |  |  |  |  |  |
| Vocet vloček do Noset         (vybraného výrobce; jen pro DITA, EURO, HEMA)         Počet hrotů do klešti  -       (vybraného výrobce)         Typ hrotů  -       (vybraného výrobce)         Typ hrotů  -       (jen pro výrobce MAVE)         Kompletace objednávek:       5         Zde kompletujete objednávku s jinou.       Image: State state st                                                                                                    | i duplikáty)<br>ednictvím |  |  |  |  |  |  |  |
| 4       (vybraného výrobce; jen pro DITA, EURO, HEMA)         Počet hrotů do klešti       •         (vybraného výrobce)       •         Typ hrotů       •         (jen pro výrobce MAVE)         Kompletace objednávek:         5       Zde kompletujete objednávku s jinou.         Kompletace objednávek umožňuje k jednomu výrobci poslat více objednávek (např. pro více druhů zvířat, nebo pro nové spojených dohromady. Přínosem je, že všechny objednávky potom přijdou poštou v jednom balíku, za jedno poštovné.         Odběratel se zavazuje uhradit předmět objednávky při dodávce dobírkou výrobci ušních známek.         Odběratel se zavazuje uhradit předmět objednávky při dodávce dobírkou výrobci ušních známek.         Odběratel se zavazuje uhradit předmět objednávky při dodávce dobírkou výrobci ušních známek prostře pověřené osoby, tj. Českomoravské společnosti chovatelů a.s.                                                                                                    | i duplikáty)<br>ednictvím |  |  |  |  |  |  |  |

# 3.2. Postup pro objednání duplikátů ušních známek (DUZ)

## 4. Problémové situace při zadávání objednávek

#### 4.1. Překročení limitu pro objednávky UZ

Po kliknutí na tlačítko odeslat se provede kontrola vyplněných údajů. Pokud je nalezena chyba v objednávce, objeví se znění chyby červeně a dokud nebude chyba opravena, objednávku nelze odeslat.

Před zobrazením formuláře pro objednávku UZ se může objevit následující informace.

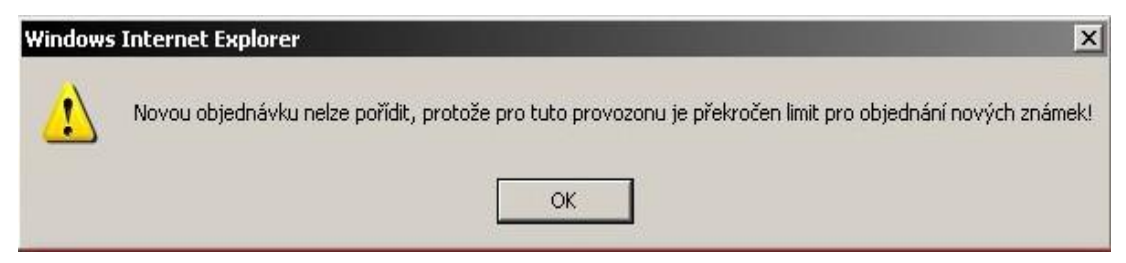

Důvodem je překročení limitu objednaných známek, existence nevyřízené objednávky ÚZ nebo pro vybranou provozovnu není registrován druh zvířete, pro který chcete ÚZ objednávat.

| Limity:              |       |        |  |  |  |
|----------------------|-------|--------|--|--|--|
|                      | samec | samice |  |  |  |
| 12-25/25+:           |       | 36/82  |  |  |  |
| Nárok na známky:     | 23    | 22     |  |  |  |
| Nezavěšených známek  | 30    | 25     |  |  |  |
| Odepsané známky:     | 0     | 0      |  |  |  |
| Doposud neschválené: | 0     | 0      |  |  |  |
| Možno objednat:      | -7    | -3     |  |  |  |

**Upozornění:** Chcete-li objednat nové UZ navzdory limitu, musíte kontaktovat pracovníky ČMSCH.

#### 4.2. Nelze pracovat se seznamem zvířat pro výběr čísel UZ pro duplikáty

- Seznam je nefunkční, tj. nelze jej ovládat, vybraná zvířata se nepropisují do objednávky
- Máte patrně zastaralý prohlížeč Internet Explorer, který nepodporuje použité funkce.
- Zkontrolujte, zda vlevo dole nesvítí žlutý trojúhelník.
- Kontaktujte <u>helpdesk@mze.cz</u>

### 5. Výsledek, aneb Kde si zkontroluji stav mé objednávky?

Stav objednaných UZ a DUZ lze zjistit poklikem v levém hlavním menu IZR na řádek "Komunikace s ČMSCH" v části "Objednané UZ/Duplikáty UZ".

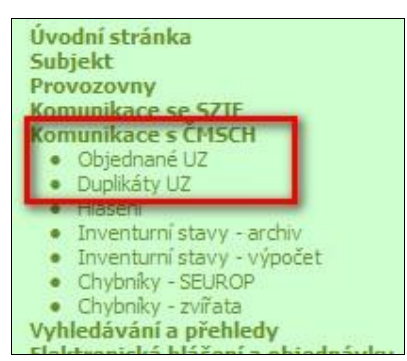

Pokud nevyplním filtr a stisknu rovnou tlačítko "*Vyhledat*", pak získám úplný seznam objednávek ušních známek pro zvolený druh zvířat (viz níže).

| ŘEHLEC | OBJEDNA        | и́сн UZ                                      |                             |
|--------|----------------|----------------------------------------------|-----------------------------|
| Skot   | Ovce           | Kozy                                         |                             |
|        | Datum<br>Datum | Provozovna -<br>vytvoření od<br>vytvoření do |                             |
| Vyh    | ledat          | Vymazat podmínky                             | Elektronicky podané žádosti |

Po prokliku konkrétního řádku se dostanete na detail objednávky. I v tomto okně však vidíte stav své objednávky.

| Popisove po | le <u>Barva</u>                                                                                                    | Pohlavi     | Provozovna                            | Interval od                       | Interval do             | Výrobce                    | Stav             | Detail   |
|-------------|----------------------------------------------------------------------------------------------------|-------------|---------------------------------------|-----------------------------------|-------------------------|----------------------------|------------------|----------|
| -           | žlutá                                                                                                    | samice      | CZ 51004853                           | CZ000158496951                    | CZ000158517951          | EUROPACK spol. s r.o.      | Doručeno         | detail   |
| -           | červená                                                                                                    | samec       | CZ 51004853                           | CZ000550505051                    | CZ000550532051          | EUROPACK spol. s.r.o.      | Doručeno         | detail   |
| . r         | * *                                                                                                    |             | 03.0400.000                           |                                   | EUROPACK spot. s r.o.   |                            | detail           |          |
|             | Stavy objedn                                                                                                    | lávek UZ p  | odaných elektro                       | EUROPACK spol. s r.o.             | -                       | detail                     |                  |          |
|             | "-" - objedna                                                                                                    | ivka nebyl  | la pořízena elekt                     | ronicky                           | (1) (1) (1) (1) (1) (1) | EUROPACK spol. s r.o.      |                  | detail   |
|             | "nová" - obje                                                                                                    | ednávka je  | e odeslana na CN                      | ASCH, kde čeka na sch             | ivaleni/zamitnuti       | EUROPACK spol. s r.o.      |                  | detail   |
| 0           | "čeka na kon                                                                                                    | npletaci" - | objednavka cel                        | la na dalši objednavki            | u, se kteroù ji         | EUROPACK spol. s r.o.      |                  | detail   |
|             | zkompietuje<br>"rekućiene"                                                                                                    | te; pote se | e preklopi do sta                     | ivu "Nova"<br>na a Tabéna adaaléa | (huderhal               | EUROPACK spol. s r.o.      |                  | detail   |
|             | "schváleno" - objednávka byla schválena a čeká na odesláni k vyrobcí<br>"zamítnuto" - objednávka byla zamítnuta (důvod je zasilán emailem a je rovně)<br>uveden v detailu objednávky)<br>"demičeno" - objednávky) |             |                                       |                                   |                         | EUROPACK spol. s r.o.      | -                | detail   |
|             |                                                                                                    |             |                                       |                                   |                         | EUROPACK spol. s r.o.      |                  | detail   |
|             |                                                                                                    |             |                                       |                                   |                         | EUROPACK spol. s r.o.      | -                | detail   |
|             | "odesláno" -                                                                                                    | ohiednáv    | /ka je vyrobcem<br>/ka je již odeslár | vynzena a odesrana i              | ámek                    | EUROPACK spol. s r.o.      | -22              | detail   |
|             | "stornováno                                                                                                    | farmářen    | n" - objednávka.                      | kterou iste sám(a) st             | ornoval(a) přes         | EUROPACK spol. s r.o.      |                  | detail   |
|             | Portál farmái                                                                                                    | ře.         | , objestistis,                        | nicion jace sunday se             | ornoval(a) pres         | EUROPACK spol. s r.o.      | -                | detail   |
| L.          | Server reaction                                                                                                    | _           |                                       | 11010-                            |                         | ana 1 z 1   první   předci | nozí   další   j | posledni |